# Niagara Health System

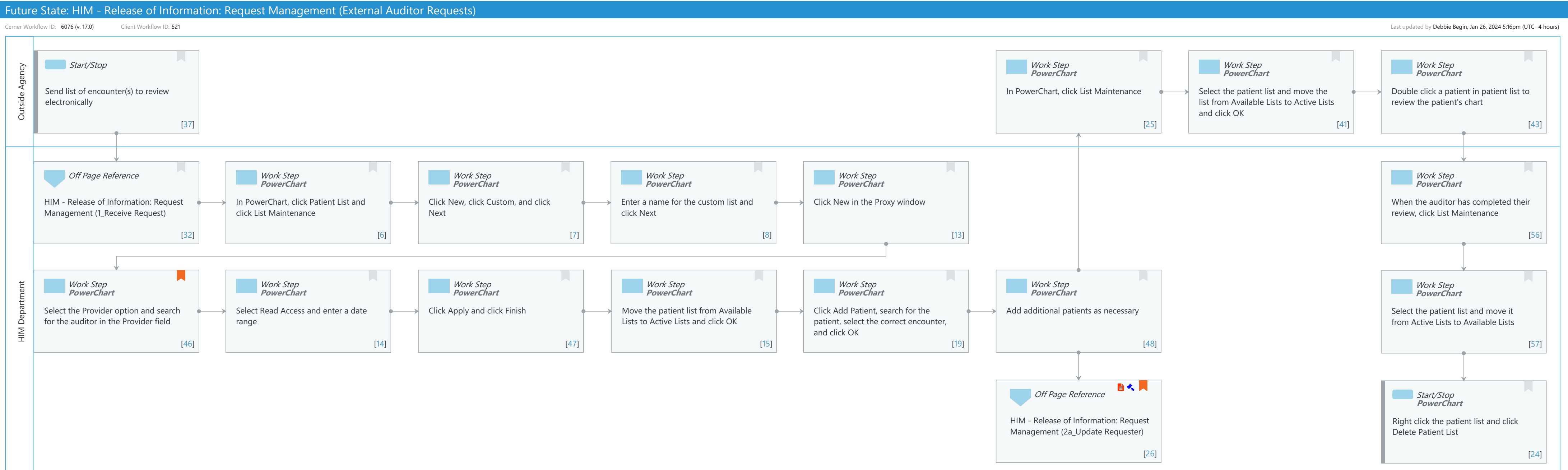

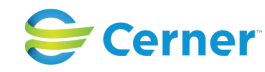

Cerner Workflow ID: 6076 (v. 17.0) Client Workflow ID: 521

Last updated by Debbie Begin, Jan 26, 2024 5:16pm (UTC -4 hours)

#### **Workflow Details:**

Niagara Health System

Workflow Name:HIM - Release of Information: Request Management (External Auditor Requests)Workflow State:Future StateWorkstream:Post-Discharge/Post-VisitVenue:Acute Care<br/>Emergency Medicine<br/>PerioperativeFacilities:Client Owner:<br/>Standard:Standard:YesRelated Workflow(s):<br/>Tags:Service Line:

Related Solution(s):Health Information Management<br/>PowerChartProject Name:Niagara Health System:OPT-0297674:NIAG\_CD Niagara HIS RFPTestBuilder Script(s):Cerner Workflow ID:Cerner Workflow ID:6076 (v. 17.0)Client Workflow ID:521Workflow Notes:For the steps to configure and follow the workflow, see Understand<br/>External Auditor Workflows.

This workflow provides the steps to follow when an external auditor, such as an insurance company,

requests to view one or more patient records electronically. By creating a custom patient list in PowerChart, the HIM department controls which patients an auditor can view. Once the patient list is created, it is recommended to log the request in the Request Management application for tracking purposes. The auditor logs into PowerChart using the View Only - Chart Review position to review patient charts from the custom patient list.

Introduced By: WS 4 Validated By: WS 6

#### Swim Lane:

Role(s): Outside Agency Department(s): Security Position(s): VIEW ONLY - CHART REVIEW

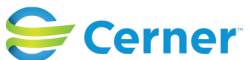

Cerner Workflow ID: 6076 (v. 17.0) Client Workflow ID: 521

Last updated by Debbie Begin, Jan 26, 2024 5:16pm (UTC -4 hours)

## Start/Stop [37]

Description: Send list of encounter(s) to review electronically

#### Work Step [25]

Description: In PowerChart, click List Maintenance Method: PowerChart

#### Work Step [41]

Description: Select the patient list and move the list from Available Lists to Active Lists and click OK

Method: PowerChart

#### Work Step [43]

Description: Double click a patient in patient list to review the patient's chart Method: PowerChart

#### **Swim Lane:**

Role(s): HIM Department Department(s): Health Information Management Security Position(s): HIM - ROI HIM - Managers

#### Off Page Reference [32]

Workflow Link: HIM - Release of Information: Request Management (1\_Receive Request)

#### Work Step [6]

Description: In PowerChart, click Patient List and click List Maintenance Method: PowerChart

#### Work Step [7]

Description: Click New, click Custom, and click Next Method: PowerChart

#### Work Step [8]

Description: Enter a name for the custom list and click Next Method: PowerChart

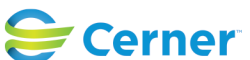

Cerner Workflow ID: 6076 (v. 17.0) Client Workflow ID: 521

Last updated by Debbie Begin, Jan 26, 2024 5:16pm (UTC -4 hours)

## Work Step [13]

Description: Click New in the Proxy window Method: PowerChart

#### Work Step [56]

Description: When the auditor has completed their review, click List Maintenance Method: PowerChart

## Work Step [46]

- Description: Select the Provider option and search for the auditor in the Provider field Method: PowerChart
- Comments: The auditor user should be configured under the View Only Chart Review position since this position has limited access in PowerChart.

## Work Step [14]

Description: Select Read Access and enter a date range Method: PowerChart

#### Work Step [47]

Description: Click Apply and click Finish Method: PowerChart

## Work Step [15]

Description: Move the patient list from Available Lists to Active Lists and click OK Method: PowerChart

## Work Step [19]

Description: Click Add Patient, search for the patient, select the correct encounter, and click OK Method: PowerChart

#### Work Step [48]

Description: Add additional patients as necessary Method: PowerChart

## Work Step [57]

Description: Select the patient list and move it from Active Lists to Available Lists

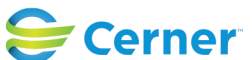

Cerner Workflow ID: 6076 (v. 17.0) Client Workflow ID: 521

Last updated by Debbie Begin, Jan 26, 2024 5:16pm (UTC -4 hours)

Method: PowerChart

## **Off Page Reference** [26]

Workflow Link: HIM - Release of Information: Request Management (2a\_Update Requester)

Step Impact: Policy/Procedure

Regulatory

Regulatory Details: Health Insurance Portability and Accountability Act (HIPAA) Information Blocking

## Start/Stop [24]

Description: Right click the patient list and click Delete Patient List Method: PowerChart

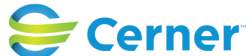